## Save document as a PDF (Chrome browser)

- 1. On your pc, open the document you want to save as a PDF.
- 2. Choose File > Print.
- 3. Click the Destination pop-up menu, then choose Save as PDF.
- 4. Choose a name and location for the PDF file. Click **Save**

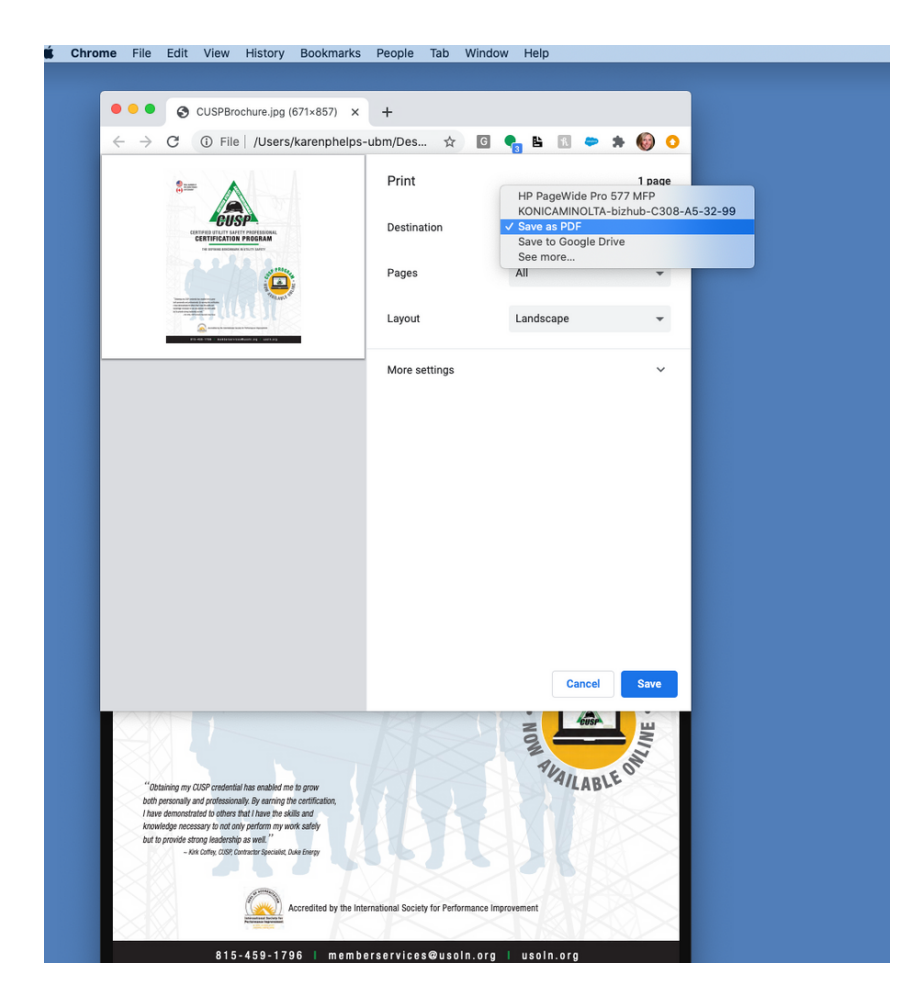

| Simulation and a second second se | Save As: CUSPBrochure | ) series                                 |
|----------------------------------------------------------------------------------------------------|-----------------------|------------------------------------------|
| <b>.</b>                                                                                                    | Tags:                 | \$                                       |
| CIICD                                                                                                    | Where: Training       |                                          |
| CERTIFICATION PROG                                                                                                    | Title: CUSPBrochure   | 1                                        |
| THE OFFICE ADDRESS OF THE OFFICE                                                                                                    | Author:               | <ul> <li>8.50 by 11.00 inches</li> </ul> |
|                                                                                                    | Subject:              | Scale: 100%                              |
| Tanga a line matakan a akwan pan<br>ang ang ang ang ang ang ang ang ang ang                                                                                                    | Keywords:             |                                          |
|                                                                                                    | Security Options      | ~                                        |
| E15.433-1788 - Rambersonistandiacen.ex                                                                                                    |                       | inds                                     |
| < < 1 of 1                                                                                                    | Cancel Save           | and footers                              |
| 2 DDE y Hide Details                                                                                                    |                       | Cancel                                   |